### FreeBSD をさわってみよう c シェル2

たくさんのデータの仲から、あるパターンに合致する行を、ファイルからピックアップしたいとき、 grep (grobal regulr expression print)を使います。

書式

### grep [オプション] 文字列パターン[ファイル]

grep コマンドは、ファイル名を読み込んで、文字列パターンにマッチする部分の行を検索して、その行を 表示します。

オプション

-v 文字列パターンに合致しない行を表示する。

-n 行番号を表示する。

-1 文字列パターンに合致したファイル名だけを表示する。

·i 英語の大文字、小文字の区別をしないで検索する。

-e 「-」で始まる文字列パターンを検索する時に使う。

まずは、東京都23区の識別する番号を、cat コマンド 、または、vi エディターで、入力してみましょう。 ファイル名は、toukyou23 です。 vi エディターは、ここのシリーズの

# ▼BSDヒロヤン はじめての vi->ここをクリック!!▼

を、参照してください。

cat > toukyou23 と入力し Enter キーをおして、13121 adachiku と入力し Enter キーをおす。 を、13110 meguroku と入力し Enter キーを押したら、最後に Ctrl + D (Ctrl キーを押しながら d キーを押す。)を押す。

| % cat to | % cat toukyou23 |  |  |  |  |
|----------|-----------------|--|--|--|--|
| 13121    | adachiku        |  |  |  |  |
| 13118    | arakawaku       |  |  |  |  |
| 13119    | itabashiku      |  |  |  |  |
| 13123    | edogawaku       |  |  |  |  |
| 13111    | o-taku          |  |  |  |  |
| 13122    | katushikaku     |  |  |  |  |
| 13117    | kitaku          |  |  |  |  |
| 13108    | ko-to-ku        |  |  |  |  |
| 13109    | shinagawaku     |  |  |  |  |
| 13113    | shibuyaku       |  |  |  |  |
| 13104    | shinjyukuku     |  |  |  |  |
| 13115    | suginamiku      |  |  |  |  |
| 13107    | sumidaku        |  |  |  |  |
| 13112    | setagayaku      |  |  |  |  |
| 13106    | taito-ku        |  |  |  |  |
| 13102    | chu-o-ku        |  |  |  |  |
| 13101    | chiyodaku       |  |  |  |  |
| 13116    | toshimaku       |  |  |  |  |
| 13114    | nakanoku        |  |  |  |  |
| 13120    | nerimaku        |  |  |  |  |
| 13105    | bunkyo-ku       |  |  |  |  |
| 13103    | minatoku        |  |  |  |  |
| 13110    | meguroku        |  |  |  |  |
| %cat tou | kyou23          |  |  |  |  |
| 13121    | adachiku        |  |  |  |  |
| •••      |                 |  |  |  |  |
| 途中省略     |                 |  |  |  |  |
| •••      |                 |  |  |  |  |
| •        |                 |  |  |  |  |
| 13110    | meguroku        |  |  |  |  |
| %        |                 |  |  |  |  |

| 13121adachiku13118arakawaku13119itabashiku13123edogawaku13111otaku13112katushikaku13112katushikaku13113kitaku13104shinyakuku13115suginamiku13112setagayaku13113shidoku13114chio'ku13115suginamiku13116taito'ku13117kinyukuku13118shinyukuku13119setagayaku13110chiyodaku13111taito'ku13112setagayaku13113binimaku13114nakanoku13115bunkyo-ku13116bunkyo-ku13117inatoku13118minatoku13119minatoku                                                                                                    | % grep 1 | .31 toukyou23 |
|----------------------------------------------------------------------------------------------------|----------|---------------|
| 13118arakawaku13119itabashiku13121edogawaku13112edogawaku13112katushikaku13122katushikaku13113kitaku13114kitaku13105shinagawaku13115suginamiku13116suginamiku13117setagayaku13118setagayaku13119setagayaku13110churo-ku13111chiyodaku13112setagayaku13113nakanoku13114nakanoku13115nerimaku13116bunkyo-ku13117minatoku13118minatoku13119minatoku13110neguroku                                                                                                    | 13121    | adachiku      |
| 13119itabashiku13123edogawaku13111o'taku13112katushikaku13122katushikaku13113kitaku13114ko'to-ku13105shinagawaku13115suginamiku13116suginamiku13117setagayaku13118setagayaku13119setagayaku13110chu'o-ku13111chu'o-ku13112setagayaku13113nakanoku13114nakanoku13115naimaku13116toshimaku13117naimaku13118naimaku13119nerimaku13110minatoku13110minatoku13110minatoku                                                                                                    | 13118    | arakawaku     |
| 13123edogawaku13111o-taku13122katushikaku13123katushikaku13114kitaku13105ko-to-ku13109shinagawaku13113shibuyaku13114shinyukuku13115suginamiku13117suginamiku13118setagayaku13119setagayaku13110chu-o-ku13111chu-o-ku13112setagayaku13113nakanoku13114nakanoku13115uniyo-ku13116toshimaku13117ninatoku13118minatoku13119minatoku                                                                                                    | 13119    | itabashiku    |
| 13111       ortaku         13122       katushikaku         13113       kitaku         13104       korto-ku         13109       shinagawaku         13113       shibuyaku         13114       shipyukuku         13115       suginamiku         13116       sumidaku         13117       setagayaku         13118       setagayaku         13119       churo-ku         13110       chiyodaku         13111       nakanoku         13112       nakanoku         13113       ininatuku         13114       nakanoku         13115       bunkyo-ku         13116       bunkyo-ku         13117       minatoku         13118       minatoku                                                                              | 13123    | edogawaku     |
| 13122katushikaku13117kitaku13108ko-to-ku13109shinagawaku13110shibuyaku13113shibuyaku13114shinjyukuku13115suginamiku13117sumidaku13118setagayaku13119setagayaku13110chu-o-ku13111chujodaku13112chu-o-ku13113nakanoku13114nakanoku13115bunkyo-ku13105bunkyo-ku13106minatoku13107minatoku                                                                                                    | 13111    | o-taku        |
| 13117kitaku13108ko-to-ku13109shinagawaku13110shibuyaku13113shibuyaku13114shinjyukuku13115suginamiku13107sumidaku13112setagayaku13106taito-ku13101chu-o-ku13102chu-o-ku13114nakanoku13125umiku13140nerimaku13141nakanoku13141nakanoku13143minatoku13144minatoku13145bunkyo-ku13146minatoku13147minatoku13148minatoku13149minatoku13140minatoku13140minatoku13141minatoku13141minatoku13141minatoku13141minatoku13143minatoku13144minatoku13145minatoku13145minatoku13146minatoku13147minatoku13148minatoku13149minatoku13140minatoku13141minatoku13141minatoku13141minatoku13141minatoku13142minatoku13143minatoku13144minatoku13145minatoku13145minatoku13146minatoku <trr>13147minatoku<trr>13148minato</trr></trr> | 13122    | katushikaku   |
| 13108ko-to-ku13109shinagawaku13113shibuyaku13114shinjyukuku13115suginamiku13117suginamiku13117suginamiku13118setagayaku13110taito-ku13101chu-o-ku13102chu-o-ku13114nakanoku13115usimaku13116toshimaku13117naitaoku13118minatoku13119minatoku                                                                                                    | 13117    | kitaku        |
| 13109shinagawaku13113shibuyaku13114shinjyukuku13104suginamiku13115suginamiku13107sumidaku13112setagayaku13106taito-ku13102chu-o-ku13103chiyodaku13114nakanoku13120nerimaku13103jminatoku13104miguroku                                                                                                    | 13108    | ko-to-ku      |
| 13113       shibuyaku         13104       shinjyukuku         13115       suginamiku         13107       sumidaku         13107       sumidaku         13108       taito-ku         13109       chu-o-ku         13101       chiyodaku         13112       toshimaku         13114       nakanoku         13105       bunkyo-ku         13106       minatoku         13107       meguroku                                                                                                    | 13109    | shinagawaku   |
| 13104       shinjyukuku         13115       suginamiku         13107       sumidaku         13107       sumidaku         13112       setagayaku         13106       taito-ku         13107       chu-o-ku         13108       chu-o-ku         13101       chiyodaku         13112       toshimaku         13114       nakanoku         13120       nerimaku         13130       bunkyo-ku         13103       minatoku         13104       meguroku         %       ************************************                                                                                                    | 13113    | shibuyaku     |
| 13115suginamiku13107sumidaku13107setagayaku13108taito-ku13109churo-ku13101chiyodaku13111toshimaku13112nerimaku13120nerimaku13105bunkyo-ku13103minatoku13104meguroku                                                                                                    | 13104    | shinjyukuku   |
| <ul> <li>sumidaku</li> <li>setagayaku</li> <li>taito-ku</li> <li>chu-o-ku</li> <li>chiyodaku</li> <li>toshimaku</li> <li>toshimaku</li> <li>nakanoku</li> <li>nerimaku</li> <li>bunkyo-ku</li> <li>minatoku</li> <li>meguroku</li> <li>%</li> </ul>                                                                                                    | 13115    | suginamiku    |
| <ul> <li>13112 setagayaku</li> <li>13106 taito-ku</li> <li>13102 chu-o-ku</li> <li>13101 chiyodaku</li> <li>13116 toshimaku</li> <li>13114 nakanoku</li> <li>13120 nerimaku</li> <li>13105 bunkyo-ku</li> <li>13103 minatoku</li> <li>13110 meguroku</li> </ul>                                                                                                    | 13107    | sumidaku      |
| <ul> <li>13106 taito-ku</li> <li>13102 chu-o-ku</li> <li>13101 chiyodaku</li> <li>13116 toshimaku</li> <li>13114 nakanoku</li> <li>13120 nerimaku</li> <li>13105 bunkyo-ku</li> <li>13103 minatoku</li> <li>13110 meguroku</li> </ul>                                                                                                    | 13112    | setagayaku    |
| <ul> <li>13102 chu-o-ku</li> <li>13101 chiyodaku</li> <li>13116 toshimaku</li> <li>13114 nakanoku</li> <li>13120 nerimaku</li> <li>13105 bunkyo-ku</li> <li>13103 minatoku</li> <li>13110 meguroku</li> </ul>                                                                                                    | 13106    | taito-ku      |
| <ul> <li>13101 chiyodaku</li> <li>13116 toshimaku</li> <li>13114 nakanoku</li> <li>13120 nerimaku</li> <li>13105 bunkyo-ku</li> <li>13103 minatoku</li> <li>13110 meguroku</li> <li>%</li> </ul>                                                                                                    | 13102    | chu-o-ku      |
| <ul> <li>13116 toshimaku</li> <li>13114 nakanoku</li> <li>13120 nerimaku</li> <li>13105 bunkyo-ku</li> <li>13103 minatoku</li> <li>13110 meguroku</li> <li>%</li> </ul>                                                                                                    | 13101    | chiyodaku     |
| <ul> <li>13114 nakanoku</li> <li>13120 nerimaku</li> <li>13105 bunkyo-ku</li> <li>13103 minatoku</li> <li>13110 meguroku</li> <li>%</li> </ul>                                                                                                    | 13116    | toshimaku     |
| <ul> <li>13120 nerimaku</li> <li>13105 bunkyo-ku</li> <li>13103 minatoku</li> <li>13110 meguroku</li> <li>%</li> </ul>                                                                                                    | 13114    | nakanoku      |
| 13105 bunkyo-ku<br>13103 minatoku<br>13110 meguroku<br>%                                                                                                    | 13120    | nerimaku      |
| 13103 minatoku<br>13110 meguroku<br>%                                                                                                    | 13105    | bunkyo-ku     |
| 13110 meguroku<br>%                                                                                                    | 13103    | minatoku      |
| %                                                                                                    | 13110    | meguroku      |
|                                                                                                    | %        |               |

23区 すべて、揃ったでしょうか? 先頭の3桁の数字、131は 東京都を表しています。

次は、わたしの住む区の行を、grep コマンドで、番号や、区の名前で、検索します。

| % grep 13108 toukyou23    |  |  |  |  |  |
|---------------------------|--|--|--|--|--|
| 13108 ko-to-ku            |  |  |  |  |  |
| % grep ko-to-ku toukyou23 |  |  |  |  |  |
| 13108                     |  |  |  |  |  |
| %                         |  |  |  |  |  |
|                           |  |  |  |  |  |

先ほどの grep 13108 toukyou23 は、ファイル toukyou23 の中の、13108 の文字のある行を、 探し出し、出力します。 次の grep ko-to-ku toukyou23 は、ファイル toukyou23 の中の、ko-to-ku の文字のある行を、 探し出し、出力します。

次は、shi を、含む行を検索して、表示させます。

% grep sli toukyou23 13119 itabashiku 13122 katushikaku 13109 shinagawaku 13113 shibuyaku 13104 shinjyukuku 13116 toshimaku

顧客リストを作ります。商品A,B,Cのファイル、kyakuA,B,Cあくまでも実名では、ありません。

| % cat > kyakuA |         |         |         |         |
|----------------|---------|---------|---------|---------|
| setagayaku     |         | sakurai |         | wakaba  |
| ko-to-ku       |         | suzuki  |         | katumi  |
| sumidaku       |         | mita    |         | yoshiko |
| setagayaku     |         | kura    |         | toshiko |
| % cat >kyakuB  |         |         |         |         |
| o-taku         | suzuki  |         | toshiko |         |
| arakawaku      |         | endo-   |         | hiromi  |
| shibuyaku      |         | kura    |         | toshiko |
| ko-to-ku       | nishino |         | yoshiko |         |
| % cat > kyakuC |         |         |         |         |
| edogawaku      |         | tukita  |         | emi     |
| shinagawaku    |         | satou   |         | yumi    |
| katushikaku    |         | sasaki  |         | mari    |
| shibuyaku      |         | satou   |         | mai     |
| taito-ku       | ueno    |         | yoshiko |         |
| %              |         |         |         |         |
|                |         |         |         |         |

ko-to-ku (江東区)に、住んでいるお客様は商品A、B、Cの内どのような商品が売れているかを、知りた い、また、その、お客様の氏名がしりたい、などの時にも、grep コマンドを使えます。 {kyaku\*,\*23}---->ファイル kyakuA,B,C および ファイル toukyou23 から検索と言う意味です。

% grep –l ko-to-ku {kyaku\*,\*23} kyakuA kyakuB tokyo23 % grep ko-to-ku {kyakuA,kyakuB} kyakuA:ko-to-ku suzuki katumi kyakuB:ko-to-ku nishino yoshiko %

ko-to-ku(江東区)では、A, Bの商品が、売れています。 そして、ko-to-ku(江東区)では、お客さま kyakuA:ko-to-ku suzuki katumi kyakuB:ko-to-ku nishino yoshiko suzuki 様、と nishino 様がお買い上げ頂いている事がわかります。

次は、文の頭にある文字を検索してその行を表示します。
 grep ^ 文の頭にある文字 ファイル名
 tai(台東区 taito-ku)、seta(世田谷区 setagayaku) arak(荒川区 arakawaku)

| % grep ^tai {kyaku*,*23}      |         |         |
|-------------------------------|---------|---------|
| kyakuC:taito-ku ueno          | yoshiko |         |
| % grep ^seta {kyaku*,*23}     |         |         |
| kyakuA:setagayaku             | sakurai | wakaba  |
| kyakuA:setagayaku             | kura    | toshiko |
| % grep ^arak {kyaku*,*23}     |         |         |
| kyakuB <sup>:</sup> arakawaku | endo-   | hiromi  |
| %                             |         |         |

次は、文のお尻にある文字を検索してその行を表示します。

grep 文のお尻にある文字\$ ファイル名

名前などを検索して、その行を表示してみましょう。

| % grep hiromi\$ {kyaku*,*23} |           |          |         |  |  |  |  |
|------------------------------|-----------|----------|---------|--|--|--|--|
| kyakuB <sup>:</sup> arakawak | tu        | endo-    | hiromi  |  |  |  |  |
| % grep toshiko\$ to          | shiko {ky | aku*,*23 | }       |  |  |  |  |
| kyakuA:setagayak             | au        | kura     | toshiko |  |  |  |  |
| kyakuB:o-taku                | suzuki    | toshiko  |         |  |  |  |  |
| % grep ko\$ {kyaku           | ı*,*23}   |          |         |  |  |  |  |
| kyakuA:sumidaku              | L         | mita     | yoshiko |  |  |  |  |
| kyakuA:setagayak             | au        | kura     | toshiko |  |  |  |  |
| kyakuB:o-taku                | suzuki    | toshiko  |         |  |  |  |  |
| kyakuB:shibuyaku             | nishino   | yoshiko  |         |  |  |  |  |
| kyakuC:taito-ku              | ueno      | yoshiko  |         |  |  |  |  |
| %                            |           |          |         |  |  |  |  |
|                              |           |          |         |  |  |  |  |

「^」は、行の先頭を表しましたが、[]角括弧のなかで、書くと 「以外」と言う意味になります。 例えば、[^k3] と書かれていれば、 kまたは、3以外と言う意味と解釈されます。

行の尻が、例えば、o以外の行を検索して出力してみます。

| % grep '[^o]\$' kyaku*          |         |        |
|---------------------------------|---------|--------|
| kyakuA:setagayaku               | sakurai | wakaba |
| kyakuA:ko-to-ku suzuki          | katumi  |        |
| kyakuB <sup>:</sup> arakawaku   | endo-   | hiromi |
| kyakuC∶edogawaku                | tukita  | emi    |
| kyakuC:shinagawaku              | satou   | yumi   |
| kyakuC <sup>:</sup> katushikaku | sasaki  | mari   |
| kyakuC∶shibuyaku                | satou   | mai    |
| %                               |         |        |
|                                 |         |        |

コマンドライン:

画面上に命令の入力を促すプロンプトが表示され、ユーザがキーボードからコマンド(命令)を入力し、 コンピュータに指示を与え、コンピュータはユーザの入力の次の行から処理過程や結果を出力し、再び 入力が可能な状態になると改行してプロンプトを表示する過程。

cシェルは、入力したコマンドラインを、一つの仕事として、実行しています。一つのコマンドライン の事を、ジョブ (job) といいます。一つのコマンドラインで、複数のコマンドを実行する事ができます。 FreeBSD は、プログラム実行の時に、一つのコマンドに対して、ひとのプロセスが割り当てられます。

例えば

 $ls \ | \ more$ 

ls | more で、一つのジョブです。このなかの ls は一つプロセスです。また、more も一つのプロセス です。

ジョブは、シェル (cシェル) からみた一つの仕事の単位です。 プロセスは、FreeBSD と言うOS (オペレーティングシステム) からみた一つの仕事の単位です。

現時点の実行されているプロセスを、表示するために、ps(process status) コマンドがあります。 process status:プロセスの状態

ps コマンドを使って、現時点のプロセスを、見てみましょう。

| $\%\mathrm{ps}$ |            |      |         |           |
|-----------------|------------|------|---------|-----------|
| PID             | TT         | STAT | TIME    | COMMAND   |
| 1080            | <b>v</b> 0 | S    | 0:00.15 | -csh(csh) |
| 1082            | <b>v</b> 0 | R+   | 0:00.02 | ps        |
| %               |            |      |         |           |
|                 |            |      |         |           |

PID:プロセス番号 TT:プロセスが実行されている端末 STAT:プロセスの状態 TIME:CPU を使った時間 COMMAND:実行したコマンド より詳細な情報が欲しい時は、

ps auxww と コマンドを打ってください。

| % ps a | uxww |       |      |     |     |    |      |         |         |         |
|--------|------|-------|------|-----|-----|----|------|---------|---------|---------|
| USER   | PID  | %CPU  | %MEM | VSZ | RSS | TT | STAT | STARTED | TIME    | COMMAND |
| root   | 10   | 98. 1 | 0.0  | 0   | 8   | ?? | RL   | 3:31    | 3:04.27 | [idle]  |
|        |      |       |      |     |     |    |      |         |         |         |
|        |      |       |      |     |     |    |      |         |         |         |
| %      |      |       |      |     |     |    |      |         |         |         |
|        |      |       |      |     |     |    |      |         |         |         |

使用例

ユーザ hiro が使っているプロセスを表示する。

% ps auxw –U hiro

プロセス番号15のプロセスの状態をファイル ffps に書き込む。

% ps auxw –p 15 > ffps

書式 PPID,PGID,JOBC,

ps [オプション]

USER, PID, %CPU, %MEM, VSZ, RSS, TT, STAT, STATED, TIME, COMMAND を、表示す -u る。 -a 自分のプロセスと自分以外のユーザのプロセスを表示する。 -x 制御端末を持たないプロセスを表示する。 -1 UID, PID, PPID, CPU, PRI, NI, VSZ, RSS, MWCHAN, STATE, TT, TIME, COMMAND を、表示する。 w 1プロセスの表示列を132桁幅で表示する。 USER, PID, PPID, PGID, SID, JOBC, TT, TIME, COMMAND を、表示する。 -j ・t 指定された端末デバイスにとりつけられたプロセスの情報を表示する。 -t tty -U 指定されたユーザ(複数を指定できる)のプロセス情報を表示する。 -U user 名 -p 指定したプロセス I D番号に、一致するプロセス情報を表示する。 -p pid USER:プロセスを使用しているユーザ %CPU:CPU の使用率 %MEM:メモリ使用率 VSZ:仮想記憶メモリ使用量(Kbyte) RSS:物理メモリ上の常駐サイズ (Kbyte) STAT:プロセスの状態

- D プロセスはディスク(あるいは他の割り込み不可能な短期間の)待ち状態です。
- l プロセスは idle 状態(20 秒以上 sleep している)です。
- L プロセスはロック獲得を待っている状態です。
- R プロセスは 実行 状態です。
- S プロセスは 20 秒未満の sleep 状態です。
- T プロセスは stop している状態です。
- ₩ スレッドは割り込みアイドル状態です。
- Z プロセスは死んでいる状態 です。

STARTED:プロセスを始めた時間 FLAGS:フラグ NI:プロセス優先度 PPID:親プロセス番号 PGID:プロセスグループ番号 JOBC:ジョブコントロール数 ファイルをツリー構造のなかで検索するときに、再帰的に下の層に下ってファイルを探す時に find コマンドを使います。

再帰: (回帰) 処理手続きや、規則の定義に、それ自身を繰り返し使う方法。 この find コマンドの場合、 下の層に下ってファイルを探すたびに、同じ探す処理をする事。

例

/以降 下にある階層のファイル toukyou23を検索 % find /-name toukyou23 –print /usr/home/hiro/toukyou23

文字列を探すために -execをつけて、grepコマンドと組あわせて検索する事ができます。

% find / -name toukyou23 –exec grep "ko-to-ku" {} ¥; 13108 ko-to-ku

grep コマンドを呼び出して、"文字列"を検索して、表示するには、

-exec コマンド 引数 {} ¥;

の形式にする事。

 .(カレントディレクトリ)にある toukyou23 と言うファイルをけんさくして、
 i ノード番号、ファイルサイズ、保護モード、ハードリンク数、ユーザ名グループ名、バイトサイズ、修 正時刻、パス名を知りたい時には、

% find . -name toukyou23 -ls

630 4 –rw-rw-r-- 1 hiro wheel 365 sep 14 17:06 ./toukyou23

iノード:iノードとは、ファイルに関する情報パーミッション情報(保護ビットともいう) ファイルタイプ、ファイルサイズ、修正時刻、更新時刻、ファイルポインタテーブル(ファイルそのも のがある場所を指す)などが記録されているファイル。

ハードリンク:ハードリンクとはコンピュータのファイルシステム上のファイルやディレクトリ等の資源とその資源につけられた名前を結びつけること.

1日前以上にアクセスされてないファイルを検索 % find . – atime 1 - print

### find 検索を始めるディレクトリ 検索条件 処理の方法

#### 検索条件

-name ファイル名 : ファイル名で検索

-atime 時刻 : 最後にファイルにアクセスされた時刻まえで検索

-mtime 時刻 : ファイルの中身が最後に修正された時刻まえで検索

-ctime 時刻 : ファイルの中身または、属性が変更された時刻でまえで検索

-user ユーザ名 :ファイルのオーナ名で検索

#### 処理の方法

-print:検索結果を表示。
-ls:検索結果のファイルのls コマンド処理の情報を表示。
-delete:検索結果のファイルを削除。
-exec コマンド : 検索結果に対してコマンドを実行。

#### 例

ファイル名 toukyou23 を指定して、ディレクトリ/hiro 以下のファイルを検索。 find /hiro –name toukyou23 -print

.(カレントディレクトリ)以下の2日以上アクセスされなかった。ファイルを検索 find.-name "\*'-atime +1 --print

.(カレントディレクトリ)以下の3日以内アクセスされた。ファイルを検索 find.-name '\*'-atime -2-print

ディレクトリ/以下からファイル toukyou23 から ko-to-ku の文字列を検索 % find / -name toukyou23 – exec grep "ko-to-ku" {} ¥;

### sleep 秒

例

10秒間実行を停止してみます。

% sleep 10

%

10秒たったら、プロンプトが帰ってきます。

### & (アンパサンド)

今までは、プロンプトが表示されているところから、普通にコマンドを実行していました。 端末に入力、出力を行う事をフォアグランドジョブと言います。 そのフォアグランドジョブに対して、バックグランドジョブと言うものがあります。

cシェルでは、ダウンロードなどの待機時間が長いコマンドを実行している時に、今まででしたら、 コマンド終了しなければ、プロンプトが戻って来ないので、次の作業まで待たなければ、なりませんでし た。しかし、バックグランドジョブを使い、待機しないで、次の作業ができるのです。

例えば sleep コマンドです。

% sleep 20 で 20秒間実行を停止していたら、 20秒間なにも、できません。プロンプトが帰って こないのですから、

しかし、& をコマンドの 最後に付けると sleep コマンドは、バックグランドで実行され、すぐに プロンプトが帰ってきます。

% sleep 20 & [1] 759 %

「1」の事を、ジョブ番号と言い、 759の事を、プロセス番号と言います。

カレント: (current) 通用している。現行の。いまの、現代の カレントジョブ:今のジョブ

バックグランドで実行したプログラムや、

Ctrl + Z (Ctrl キーを押しながら Z キーを押す)をおして、一時中断した時 または、ジョブ番号を忘れた時に jobs コマンドを使い ジョブ番号、カレントジョブ、ジョブの状態、、プログラム名を、表示する。

例

sleep コマンドをバックグランドで実行してから、jobs コマンドを実行してみましょう。

% sleep 20 [1] 1157 % jobs [1] + Running %

sleep20

jyobs コマンドを実行してから表示される

[1]は、ジョブ番号
 + は、カレントジョブ (現在のジョブ)
 Running は、ジョブの状態

書式

jobs [オプション]

オプション -1 プロセス番号を表示

カレントジョブ

+ 現在のジョブ

- 以前のジョブ

ジョブの状態

Runninig実行中Suspended一時中断Done終了Terminated強制終了

例 % jobs -l

バックグランドで実行したジョブをフォアグランドで実行する時や、

Ctrl+Z(Ctrl1キーを押しながらzキーを押す)で、一時中断したジョブをまた、元に戻して、実行したい

時に、fg コマンドがあります。

sleep 20 & のバックグランドでのコマンドを フォアグランドで実行させます。

% sleep 20 & [1] 1021 % fg sleep 20 %

| 次はdmesg   more で、システムのメッセージを表示して、途中でCtrl + Z (Ctrl1 キーを押しながら z    |  |  |  |  |  |
|-------------------------------------------------------------------|--|--|--|--|--|
| キーを押す)で、一時中断します。                                                  |  |  |  |  |  |
| そして、jobs コマンドで確認します。                                              |  |  |  |  |  |
|                                                                   |  |  |  |  |  |
| %dmesg   more                                                     |  |  |  |  |  |
| Copyright © 1992-2008 The FreeBSD Project.                        |  |  |  |  |  |
| Copyright © 1979, 1980, 1983, 1986, 1989, 1991, 1992, 1993, 1994  |  |  |  |  |  |
| The Regents of the University of California. All rights reserved. |  |  |  |  |  |
| FreeBSD RELEASE #0: Web Jan 16 04:18:52 UTC 2000                  |  |  |  |  |  |
| root@dessler.cse.buffalw.ecu:usr                                  |  |  |  |  |  |
|                                                                   |  |  |  |  |  |
|                                                                   |  |  |  |  |  |
| ·途中省略                                                             |  |  |  |  |  |
|                                                                   |  |  |  |  |  |
|                                                                   |  |  |  |  |  |
|                                                                   |  |  |  |  |  |
| ata1: <atachannel 0=""> on atapci0</atachannel>                   |  |  |  |  |  |
|                                                                   |  |  |  |  |  |
|                                                                   |  |  |  |  |  |
|                                                                   |  |  |  |  |  |
| Suspeded                                                          |  |  |  |  |  |
| % jobs                                                            |  |  |  |  |  |
| [1] + Done dmesg                                                  |  |  |  |  |  |
| Suspeded more                                                     |  |  |  |  |  |
|                                                                   |  |  |  |  |  |
|                                                                   |  |  |  |  |  |
|                                                                   |  |  |  |  |  |

次にジョブを また、fg コマンドでフォアグランドで、実行させます。

% fg Copyright © 1992-2008 The FreeBSD Project. Copyright © 1979, 1980, 1983, 1986, 1989, 1991, 1992, 1993, 1994 The Regents of the University of California. All rights reserved. FreeBSD RELEASE #0: Web Jan 16 04:18:52 UTC 2000 root@dessler.cse.buffalw.ecu:usr

-途中省略------

ata1:<ATAchannel 0> on atapci0

書式

### fg [%ジョブ番号]

ジョブ番号[1]を フォアグランドで実行させる。 % fg %1

カレントジョブをフォアグランドで実行させる。 %fg

fg コマンドは、引数を指定しなければ、カレントジョブを選択する。

Ctrl+Z(Ctrl1 キーを押しながらzキーを押す)で、中断した。ジョブをバックグランドで、実行するには、

bg コマンドをつかいます。

例 まず、sleep 50 コマンドで 50 秒間実行を停止して、 すぐに Ctrl + Z (Ctrl1 キーを押しながら z キーを押す)を押す。 そして bg コマンドを押す。 次に jobs コマンドで、sleep 50 コマンドが実行中なのを、確認します。 次に 50 秒すぎてから、jobs コマンドで、sleep 50 コマンドが終了なのを、確認します

| % sleep 50 |            |          |  |  |  |  |
|------------|------------|----------|--|--|--|--|
| $^{Z}$     |            |          |  |  |  |  |
| % bg       |            |          |  |  |  |  |
| [1]        | sleep 50 & |          |  |  |  |  |
| % jobs     |            |          |  |  |  |  |
| [1]        | Running    | sleep 50 |  |  |  |  |
| % jobs     |            |          |  |  |  |  |
| [1]        | Done       | sleep 50 |  |  |  |  |
| %          |            |          |  |  |  |  |
|            |            |          |  |  |  |  |

書式

## bg [%ジョブ番号]

例

カレントジョブをバックグランドで、実行する。 % bg

ジョブ番号2のジョブをバックグランドで、実行する。 % bg %2

bg コマンドは、引数を指定しなければ、カレントジョブを選択する。

プロセスやジョブを終了させたり、プロセスにシグナルを送るときに、kill コマンドを使います。

sleep 60 &コマンドを実行して、ジョブ番号とプロセス番号を確認します。

すぐに、jobs コマンドを実行します。

最後に kill コマンドにプロセス番号を入力して、プロセスを終了させます。

次に jobs コマンドでプロセスが終了している事を確認します。

| % slee | ep 60 &    |          |
|--------|------------|----------|
| [1] 7  | 74         |          |
| % job  | 5          |          |
| [1]    | + Running  | sleep 60 |
| % kill | 774        |          |
| [1]    | Terminated | sleep 60 |
| % job  | 3          |          |
| %      |            |          |
|        |            |          |

Terminated:終わらせた

また、先ほどと、同じように sleep 60 & コマンドを実行して、ジョブ番号とプロセス番号を確認します。 次に、60 秒後にもう一度 jobs コマンドを実行します。

Done と表示されて、sleep 60 & が、終了した事を確認します。

次に、kill 809 コマンドを実行して、No such pross の表示を確認して、プロセスがない事を確認します。

| % sleep 60 &       |          |  |
|--------------------|----------|--|
| [1] 809            |          |  |
| % jobs             |          |  |
| [1] Done           | sleep 60 |  |
| % kill 809         |          |  |
| 809: No such pross |          |  |
| %                  |          |  |
|                    |          |  |

例

ジョブ番号1, 2, 3 のジョブを殺す。 kill %1 %2 %3

先ほどは、プロセス番号を指定して、プロセスを、終了させましたが、ジョブを指定して、ジョブを kill %1 で終了させます。

% sleep 60 &

| [1] 889   |            |          |
|-----------|------------|----------|
| % kill %1 |            |          |
| [1]       | Terminated | sleep 60 |
| % jobs    |            |          |
| %         |            |          |

kill コマンドは、プロセス番号のプロセスにシグナルを送ります。他のユーザのプロセスにシグナルを送ることができるのは、スーパユーザです。

kill コマンドを実行する時に、シグナルの指定をしないと、TERM シグナルが送られる。 TERM は、プロセスに終了を知らせます。

kill n プロセス番号nのプロセスを指定する。

- kill % カレントジョブを指定する。
- kill %% カレントジョブを指定する。
- kill %+ 一つ前のカレントジョブを指定する。

kill %n ジョブ番号[n]のジョブを指定する。

書式

### kill [オプション] [プロセス番号n又は、ジョブ番号]

オプション

-シグナル: 指定したシグナルをプロセスに送る。

-1 : シグナルのリストを表示する。

シグナル番号とシグナル名

- 1 HUP: (hang up) プロセスに再起動を知らせる。
- 2 INT: (interrupt)端末からCtrl+C を入力した時に発生するシグナルで、シグナルを受け取った プロセスは死ぬ。
- 3 QUIT: (quit) プロセスを中止する。 端末から Ctrl+¥を入力した時に発生して、core ファイルをはいて死ぬ。
- 6 ABRT : (abort)
- 9 KILL : (non-catchable, non-gnorable kill) プロセスに強制終了を知らせる
- 14 ALRM : (alarm clock)
- 15 TERM : (software termination signal) プロセスに終了を知らせる。kill のデフォルトシグナル

abort:失敗する。実をむすばない alarm clock:目覚まし時計(警告)